# VADEMECUM MAIL ISTITUZIONALI STUDENTI

Come sapete è stato attivato un servizio mail per tutti gli studenti con caselle dedicate: a far data dal 18 maggio avrete modo di attivare la vostra casella di posta elettronica istituzionale! Le nuove mail rispettano le seguenti regole:

- ogni mail è tipo <u>nome.cognome@studenti.conservatorioverona.it</u> quindi se ti chiami Mario Rossi sarà <u>mario.rossi@studenti.conservatorioverona.it;</u>
- Se hai più di un nome la tua mail sarà <u>nome1nome2nome3.cognome@studenti.conservatorioverona.it</u> quindi se ti chiami Mario Luigi Rossi sarà <u>marioluigi.rossi@studenti.conservatorioverona.it</u>
- Se hai più di un cognome la tua mail sarà <u>nome.cognome1cognome2@studenti.conservatorioverona.it</u> quindi se ti chiami Mario Rossi Bianchi sarà <u>mario.rossibianchi@studenti.conservatorioverona.it</u>
- Se il tuo cognome presenta un trattino la tua mail sarà <u>nome.cognome1-</u> <u>cognome2@studenti.conservatorioverona.it</u> quindi se ti chiami Mario Rossi-Bianchi sarà <u>mario.rossi-</u> <u>bianchi@studenti.conservatorioverona.it</u>

Per accedere la prima volta alla tua casella istituzionale avrai bisogno contemporaneamente di un <u>COMPUTER</u> <u>E</u> di un <u>CELLULARE</u>.

Tramite il tuo computer vai sul sito <u>www.office.com</u> e inserisci la tua mail istituzionale (creata seguendo le regole sopra riportate)

| Accedi              |                                  |       |
|---------------------|----------------------------------|-------|
| mario.rossi@stud    | lenti.conservatorioverona.i      | it    |
| Se non si ha un aco | ount, fare clic qui per creame o | uno.  |
| Problemi di accesso | all'account?                     |       |
|                     |                                  | vanti |
|                     | marcuo                           |       |
|                     |                                  |       |
|                     |                                  |       |

### Digita **AVANTI**.

Ti verrà richiesto di inserire la Password.

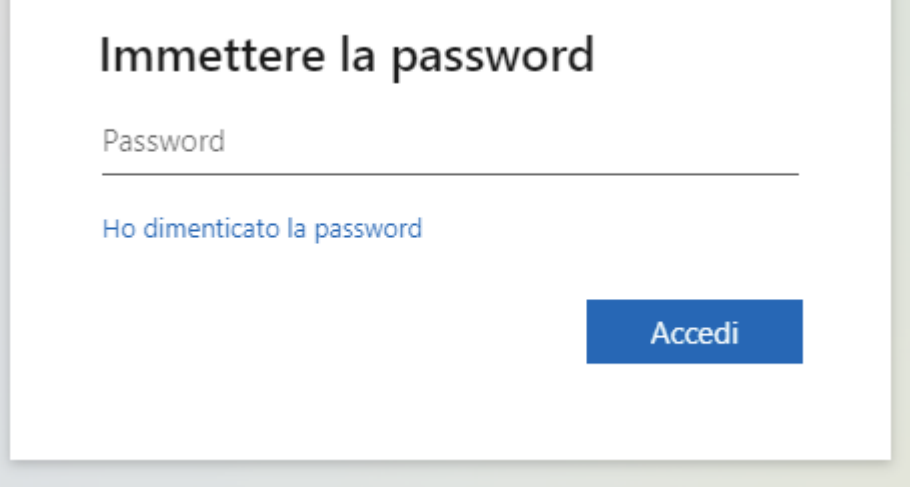

Per motivi di sicurezza nessuno di noi è in possesso della prima password che è stata generata per la tua casella mail. Devi pertanto cliccare **"Ho dimenticato la Password"**.

Ti comparirà la seguente schermata:

Microsoft

# Tornare all'account

## Identificarsi

Per recuperare l'account, immettere l'indirizzo di posta elettronica o il nome utente e i caratteri dell'immagine o dell'audio seguente.

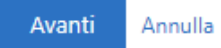

Inserisci il tuo indirizzo mail istituzionale e i caratteri dell'immagine di sicurezza e clicca AVANTI.

#### Ti comparirà questa schermata

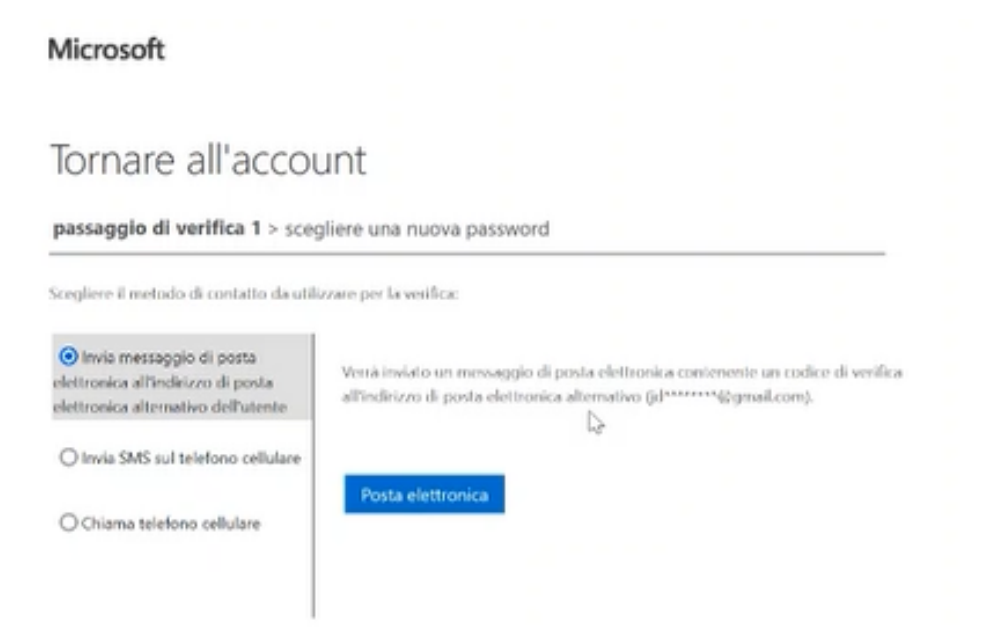

Devi scegliere se eseguire il passaggio obbligatorio di verifica tramite sms (è già stato inserito il vostro numero di cellulare indicato al momento dell'iscrizione al Conservatorio).

In questo vademecum vedrete gli screen relativi all'operazione tramite **posta elettronica** (era più comodo per noi) ma i passaggi sono i medesimi.

Cliccando sul pulsante "invia SMS sul telefono cellulare" comparirà la seguente schermata:

#### Microsoft

### Tornare all'account

| Scegliere il metodo di contatto da utili                                                              | izzare per la verifica:                                                                                       |                          |
|----------------------------------------------------------------------------------------------------|----------------------------------------------------------------------------------------------------|--------------------------|
| Onvia messaggio di posta<br>elettronica all'indirizzo di posta<br>elettronica alternativo dell'utente | È stato inviato un messaggio di posta elettronica contener<br>all'indirizzo di posta elettronica dell'utente. | ste un codice di verific |
| O Invia SMS sul telefono cellulare                                                                    | Immetti il codice di verifica                                                                                 |                          |
| O Chiama telefono cellulare                                                                           | Avanti                                                                                                    |                          |

Andando sulla tua casella mail personale troverai una mail con un codice di verifica da inserire. Inseriscilo e digita AVANTI. Si aprirà questa schermata:

### Microsoft

| 8 a 256         |
|-----------------|
| uscole e<br>ono |
|                 |

Digita due volte la password da te prescelta. Dovrà avere almeno 8 caratteri che devono combinare lettere maiuscole e minuscole, numeri e simboli.

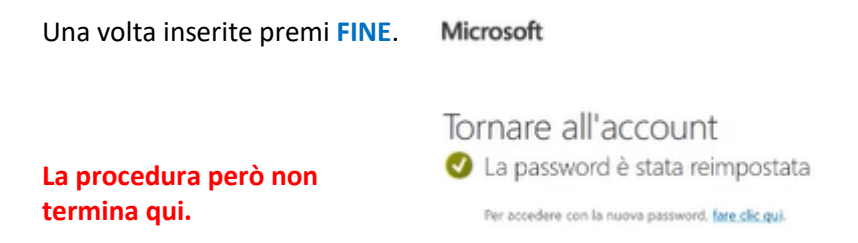

Torna su <u>www.office.com</u>, inserisci la tua mail e la password.

| Accedi<br>mario.rossi@studenti.conservatorioverona.it                                             | ← mario.rossi@studenti.conservatorioverona.it |
|---------------------------------------------------------------------------------------------------|-----------------------------------------------|
| Se non si ha un account, <u>fare clic qui per creame uno.</u><br>Problemi di accesso all'account? | ++++++++                                      |
| Avanti                                                                                            | Ho dimenticato la password                    |

Premi su ACCEDI.

Ti chiederà di autenticare il tuo Account per aumentarne la protezione.

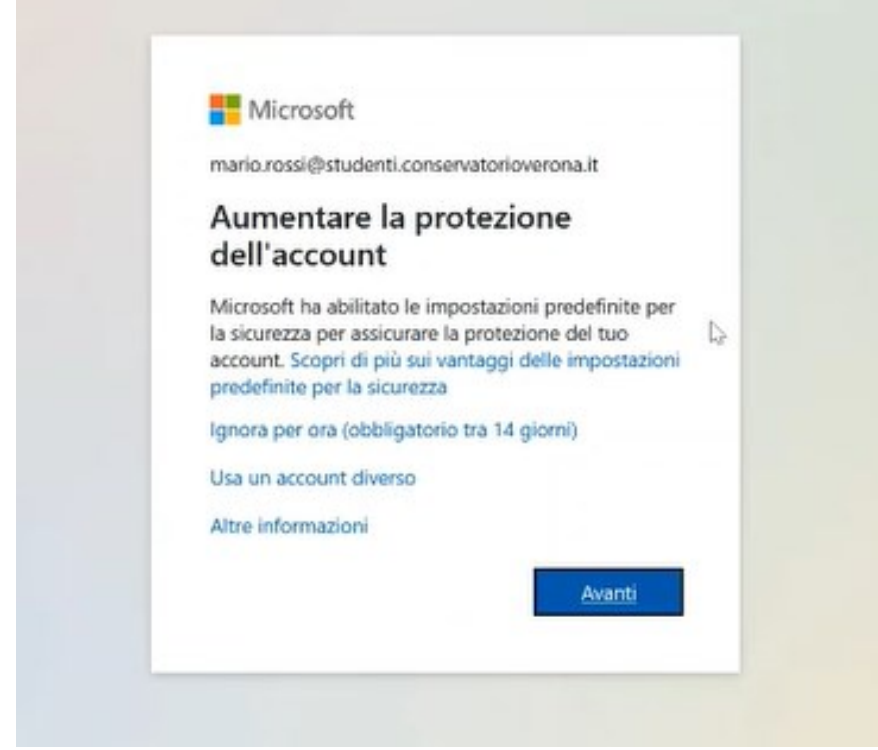

È un passaggio OBBLIGATORIO pertanto digita AVANTI.

#### Si aprirà questa schermata:

Conservatorio statale di musica Evaristo Felice Dall'Abaco

|              | Proteggi l'acco                                                                      | unt                                 |
|--------------|--------------------------------------------------------------------------------------|-------------------------------------|
| L'organizza: | tione richiede la configurazione dei metodi seguenti pe                              | er la dimostrazione dell'identità d |
|              | Metodo 1 di 2: App                                                                   |                                     |
|              |                                                                                      | 2                                   |
|              | App                                                                                  | Telefono                            |
| 0            | Ottenere prima di tutto l'app<br>Nel telefono installare l'app Microsoft Authenticat | lor. Scarica ora                    |
|              | Dopo l'installazione dell'app Microsoft Authentica                                   | tor nel dispositivo, scegliere "Ava |
|              | Voglio usare un'app di autenticazione diversa                                        | Þ                                   |
|              |                                                                                      | 4                                   |

Puoi eseguire questa autenticazione utilizzando Microsoft Authenticator: consigliato SOLO per chi ha già questa applicazione.

In questo vademecum in alcuni passaggi si vedono immagini relative a **Google Authenticator** (perché al momento delle prime abilitazioni era possibile usare questo sistema). I passaggi sono comunque i medesimi.

#### Ci compare questa schermata (solo con la scritta Microsoft Authenticator):

Conservatorio statale di musica Evaristo Felice Dall'Abaco

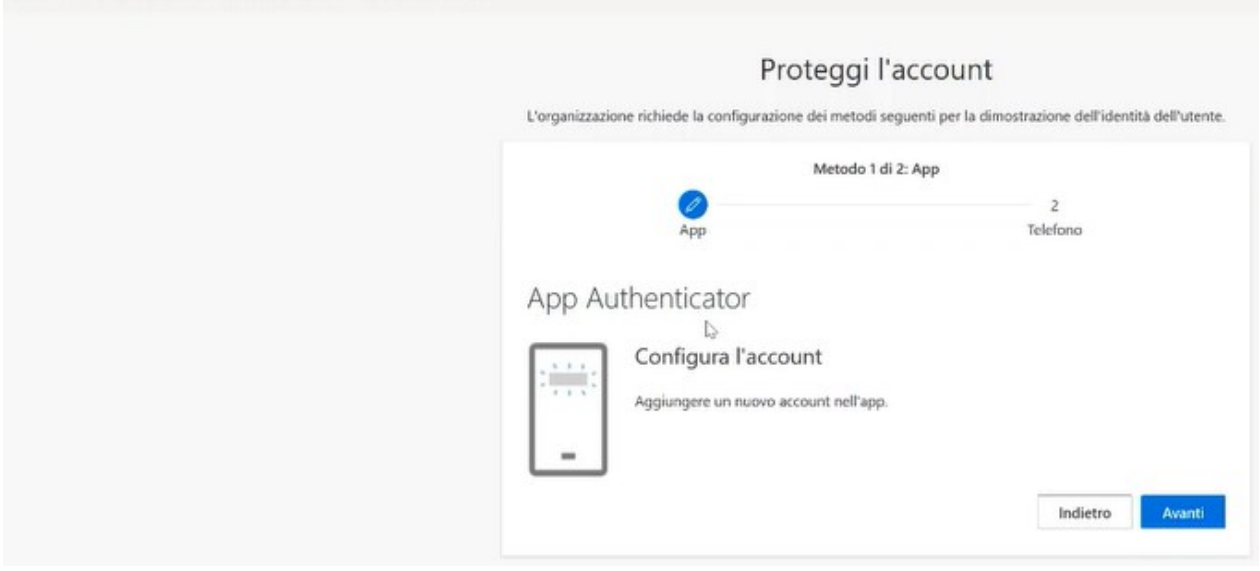

#### Digitiamo AVANTI

Conservatorio statale di musica Evaristo Felice Dall'Abaco

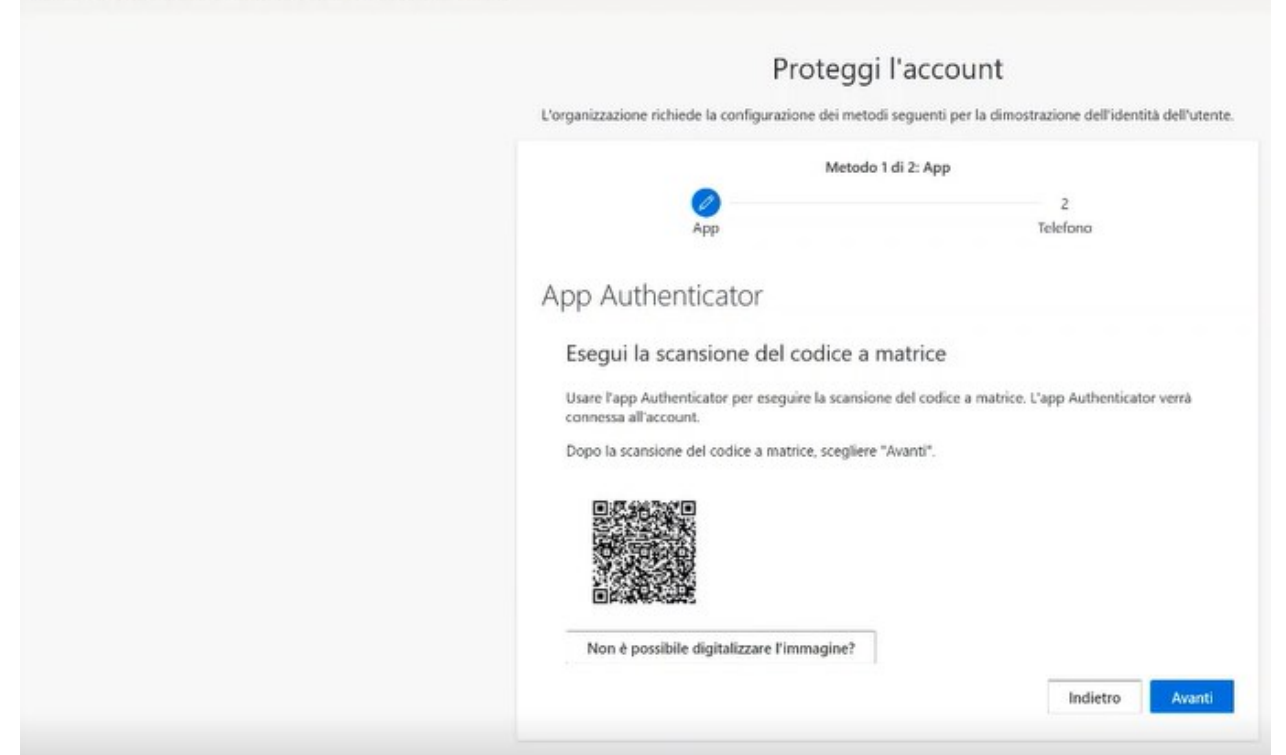

### Apri l'App Microsoft Authenticator, la prima volta compare questa schermata:

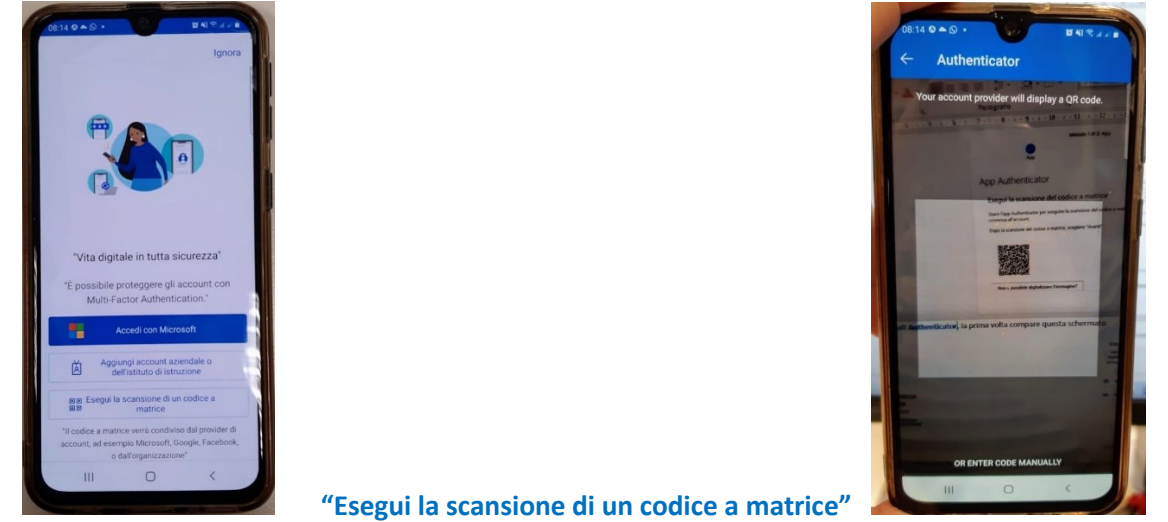

Digita "Scansiona QR Code" (le volte successive basterà premere il + che compare in alto a destra e digitare nuovamente "Account Personale" -> "Esegui la scansione di un codice a matrice").

Scansioniamo il QR Code con la nostra App e sul **PC** premiamo **AVANTI**. Sul cellulare comparirà una schermata con un codice a 6 cifre che cambia ogni 30 secondi, sul PC invece vedrai questo:

Conservatorio statale di musica Evaristo Felice Dall'Abaco

| 1,000 |                                                                                |                                                |               |
|-------|--------------------------------------------------------------------------------|------------------------------------------------|---------------|
| L'org | anizzazione richiede la configurazione dei n                                   | metodi seguenti per la dimostrazione dell'iden | tită dell'uti |
|       | Met                                                                            | todo 1 di 2: App                               |               |
|       | 0                                                                              | 2                                              |               |
|       | App                                                                            | Telefono                                       |               |
| ***   | Immettere il codice<br>Immettere il codice a 6 cifre mo<br>Immettere il codice | ostrato nell'app Authenticator.                |               |
|       |                                                                                | Indiatro                                       | Auser         |

Inserisci il codice a 6 cifre che vedi sul cellulare e digita **AVANTI**. Puoi mettere via il telefono e sul PC vedrai questa schermata:

Conservatorio statale di musica Evaristo Felice Dall'Abaco

| Proteggi l'account<br>L'organizzazione richiede la configurazione del metodi seguenti per la dimostrazione dell'identità dell'utente.<br>Metodo 2 di 2: Telefono                                                                                            | L'app Authenticator è stata registrata X<br>Fil, 01 Apr 2022 10-10-43 GMT |
|----------------------------------------------------------------------------------------------------|---------------------------------------------------------------------------|
| App Telefono                                                                                                    |                                                                           |
| E possibile dimostrare la propria identità con l'invio di un codice al trefetono tramite SMS.<br>Specificare il numero di telefono da usare.                                                                                                    |                                                                           |
| United States (+1)       Immettere il numero di telefono         Invia un SMS       E possibile che vengano applicate le tariffe per messaggi e dati. Scegliendo Avanti si accettano le Condizioni del servizio e l'informativa sulla privacy e sui cookie. |                                                                           |
| Si vuole configurare un metodo diverso                                                                                                    |                                                                           |

In alto a destra in un rettangolo verde vedrai che l'App Authenticator è stata registrata.

Al centro dovrai inserire il tuo numero di cellulare per la verifica: in questo caso dovrai selezionare la nazione da cui viene il tuo numero (Italia +39 o altro se vieni dall'estero) e poi digitare il tuo numero (non riesce a prenderlo in automatico da quello che era stato inserito preventivamente).

Oppure puoi cliccare "Si vuole configurare un metodo diverso" e ti si aprirà questa icona:

| Conservatorio statale di musica Evaristo Felice Dall' | Abaco                                                                                                    |
|-------------------------------------------------------|----------------------------------------------------------------------------------------------------|
|                                                       | Proteggi l'account<br>L'organizzazione richiede la configurazione dei metodi seguenti per la dimostrazione dell'identità dell'utente                                                                                                    |
|                                                       | Metodo 2 di 2: Telefono                                                                                                    |
|                                                       | Telefono         E possibile dimostrare la proprio di tel         Specificare il numero di tel         United States (+1)         Posta elettronica         etelono         Posta elettronica         É possibile che vengano applicate le tariffe per messaggi e dati. Scegliendo Avanti si accettano le Condizioni del servizio e l'informativa sulla privacy e su cookie. |
|                                                       | Si vuole configurare un metodo diverso                                                                                                    |

## Premendo Posta Elettronica potrai configurare come sistema di verifica la tua mail personale. Dai **CONFERMA** e vedrai questa schermata:

| Proteggi l'a                                                | ccount                                             |
|-------------------------------------------------------------|----------------------------------------------------|
| L'organizzazione richiede la configurazione dei metodi segi | uenti per la dimostrazione dell'identità dell'uten |
| Metodo 2 di 2: Posta                                        | a elettronica                                      |
| App                                                         | Posta elettronica                                  |
| Posta elettronica                                           |                                                    |
| Specificare l'indirizzo di posta elettronica da usare.      |                                                    |
| Immetti un indirizzo e-mail I                               | Assess                                             |
|                                                             |                                                    |

#### Inserisci la tua mail personale e premi AVANTI.

Conservatorio statale di musica Evaristo Felice Dall'Abaco

|                                                            | Proteggi                                                                                                    | l'account         |  |  |
|------------------------------------------------------------|----------------------------------------------------------------------------------------------------|-------------------|--|--|
|                                                            | L'organizzazione richiede la configurazione dei metodi seguenti per la dimostrazione dell'identità dell'utente. |                   |  |  |
|                                                            | Metodo 2 di 2: Posta elettronica                                                                                |                   |  |  |
|                                                            | App                                                                                                    | Posta elettronica |  |  |
|                                                            | Posta elettronica                                                                                               |                   |  |  |
|                                                            | Un codice è stato appena inviato a                                                                              |                   |  |  |
|                                                            | Irwia di nuovo il codice                                                                                        |                   |  |  |
|                                                            |                                                                                                    |                   |  |  |
|                                                            | Si vuole configurare un metodo diverso                                                                          |                   |  |  |
| Ti chiede di inserire il codice inviato alla t             | ua casella di posta personale.                                                                                  |                   |  |  |
| Inserisci il codice ottenuto e premi AVAN                  | TI.                                                                                                    |                   |  |  |
| Conservatorio statale di musica Evaristo Felice Dall'Abaco |                                                                                                    |                   |  |  |

| Proteggi l'account                                                                                                    | L'indirizzo di posta elettronica è stato 🗙 registrato |
|----------------------------------------------------------------------------------------------------|-------------------------------------------------------|
| L'organizzazione richiede la configurazione dei metodi seguenti per la dimostrazione dell'identità dell'utente.                                                                                                    | Fri, 01 Apr 2022 10:12:06 GMT                         |
| Metodo 2 di 2: Fine   Pap   Posta clettronica   Operazione riuscita Ice informazioni di sicurezza sono state configurate. Scegliere "Fine" per continuare la procedura di accesso.   Metodo di accesso predefinito:   Posta clettronica   Posta clettronica |                                                       |

In alto a destra in un rettangolo verde vedrai che l'indirizzo di posta elettronica (o il numero di cellulare se hai utilizzato quel sistema) è stato registrato. Digita FINE. Ti chiederà se vuoi rimanere connesso, scegli tu in base a quale computer stai usando.

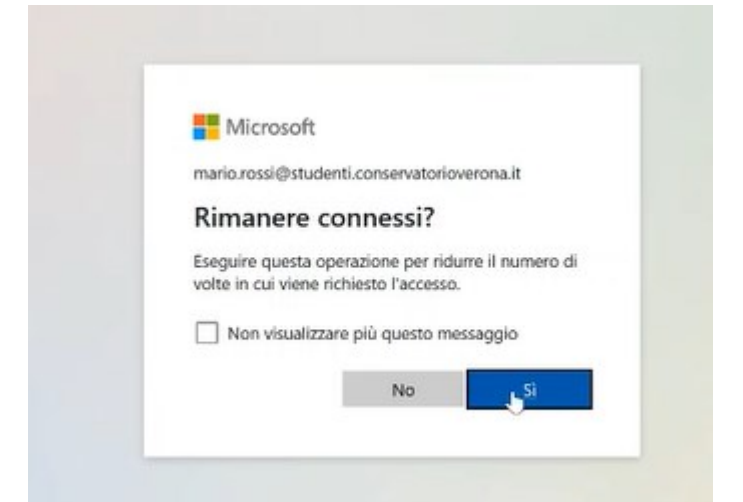

A questo punto sarai dentro al tuo Account Microsoft in qualità di studente del Conservatorio:

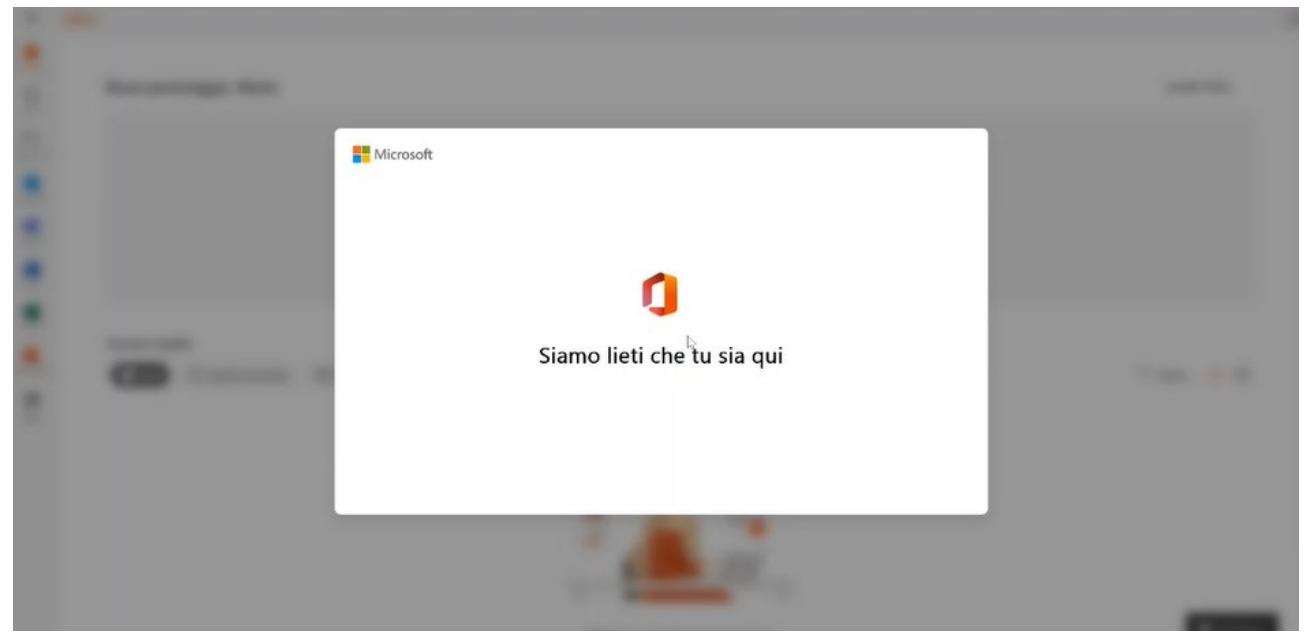

Come puoi vedere potrai utilizzare varie applicazioni Microsoft: Outlook, World, Excell, eccetera

| ш                                         | Office                                  |                               | O Cerca |                                                                                 |        |                                                                                 | 5≱ © ? (MR        |
|-------------------------------------------|-----------------------------------------|-------------------------------|---------|---------------------------------------------------------------------------------|--------|---------------------------------------------------------------------------------|-------------------|
| Crea                                      | Buon pomeriggio, Mai                    | rio                           |         |                                                                                 |        |                                                                                 | Installa Office 🗸 |
| Polymer corr.<br>Outbook<br>Teams<br>Word | •                                       |                               |         | Inizia<br>Inizia a usare Office creando qualcosa di r<br>Crea nuovo Esplora app | nuavo. | ()<br>()<br>()<br>()<br>()<br>()<br>()<br>()<br>()<br>()<br>()<br>()<br>()<br>( |                   |
| Excel<br>Bacel<br>Bacel<br>Bacel<br>Apps  | Accesso rapido<br>Tutti () Aperti di re | cente 용 Condivisi ☆ Preferiti | +       | _                                                                               |        |                                                                                 | ↑ Carica   🚍 88   |
|                                           |                                         |                               |         | -                                                                               |        |                                                                                 | _                 |

Premendo sull'icona Outlook accederai alla tua casella di posta istituzionale:

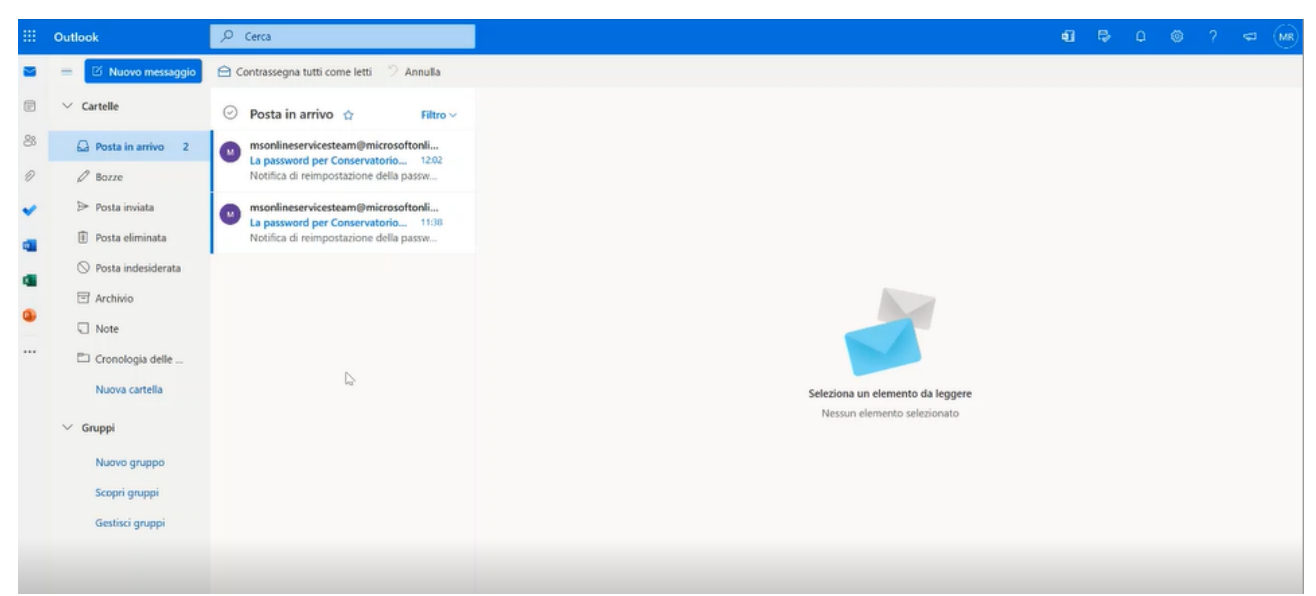

A questo punto sarai pronto per utilizzare la tua nuova mail.

Qualora nella prima fase, dopo aver accuratamente controllato di aver inserito la mail con nome, cognome e la dicitura <u>@studenti.conservatorioverona.it</u> nel modo corretto, dovesse comparire la seguente schermata

| Acceal                                                                |                                                                   |                                        |
|-----------------------------------------------------------------------|-------------------------------------------------------------------|----------------------------------------|
| È possibile che il no<br>Assicurarsi che sia s<br>caso contrario, con | ome utente non sia<br>stato digitato corre<br>tattare l'amministr | a corretto.<br>ettamente. Ir<br>atore. |
| mario.rossi@stude                                                     | nti.conservatoriove                                               | erona.it                               |
| Se non si ha un accou                                                 | nt, fare clic qui per cr                                          | earne uno.                             |
| Problemi di accesso al                                                | ll'account?                                                       |                                        |
|                                                                       | Indietro                                                          | Avanti                                 |
|                                                                       |                                                                   |                                        |

contatta la Segreteria per avere eventuali delucidazioni.